前新建筑

※対象:<u>第1期又は第2期に参加されてい</u>
 <u>ない事業者様</u>
 第1期又は第2期に参加された事業者様は、

参加確認書(紙)による申請になります。

iWeb申込手続きの流れ(交付申請時)

※画面はイメージになります。4月30日の交付開始日より公開いたします。

①特設ホームページへアクセスし、「Web申請はこちら」をクリックする。 http://www.aichilpg.or.jp/shienkin23/

※今後アクセスを簡易に行うために、ブックマークを推奨いたします。

②「初めての方 こちらから」をクリックする。

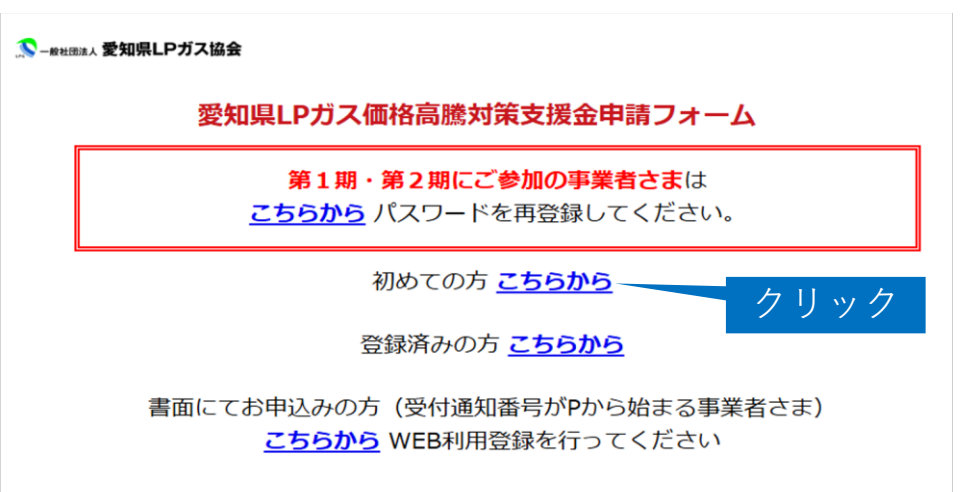

③登録するメールアドレスを入力してください。 入力したメールアドレスと同様のメールアドレスを(確認用)の欄にもご入力 いただき、「送信」をクリックする。

| 🄝 – #社団法人 愛知県LPガス協会                                   |                                                                                                   |
|-------------------------------------------------------|---------------------------------------------------------------------------------------------------|
|                                                       | 愛知県LPガス価格高騰対策支援金<br>初回メールアドレス登録                                                                   |
| メールアドレスをご入力の上、[送<br>※迷惑メール設定で受信メールに<br>ドメイン指定を解除していただ | 信]ボタンを押してください。<br>ドメイン指定されている方は、メールをお届けすることができません。<br>くか、 「shienkin@aichilpg.or.jp」を指定受信設定してください。 |
| メールアドレス (必須)                                          | (確認用)                                                                                             |
|                                                       | 例) example@shienkin.jp                                                                            |
|                                                       | 送信                                                                                                |

※対象:<u>第1期又は第2期に参加されてい</u> ない事業者様

第1期又は第2期に参加された事業者様は、

参加確認書(紙)による申請になります。

iWeb申込手続きの流れ(交付申請時)

※画面はイメージになります。4月30日の交付開始日より公開いたします。

④ 確認画面にて、再度「送信」ボタンをクリックする。

| 🄊 – <sub>般社団法人</sub> 愛知県LPガス協会 |                                 |  |
|--------------------------------|---------------------------------|--|
|                                | 愛知県LPガス価格高騰対策支援金<br>初回メールアドレス登録 |  |
| 入力されたメールアドレスに                  | 問題が無ければ、[送信]ボタンを押してください。        |  |
| メールアドレス                        | lpgas_aichi@gmail.com           |  |
| -                              | 戻る送信                            |  |

5 「送信」ボタンをクリックすると、以下の通り、ログイン時に必要なユー ザーIDが表示されます。また、登録したメールアドレス宛に、パスワードを設 定するための案内メールが送付されます。URLをクリックする。

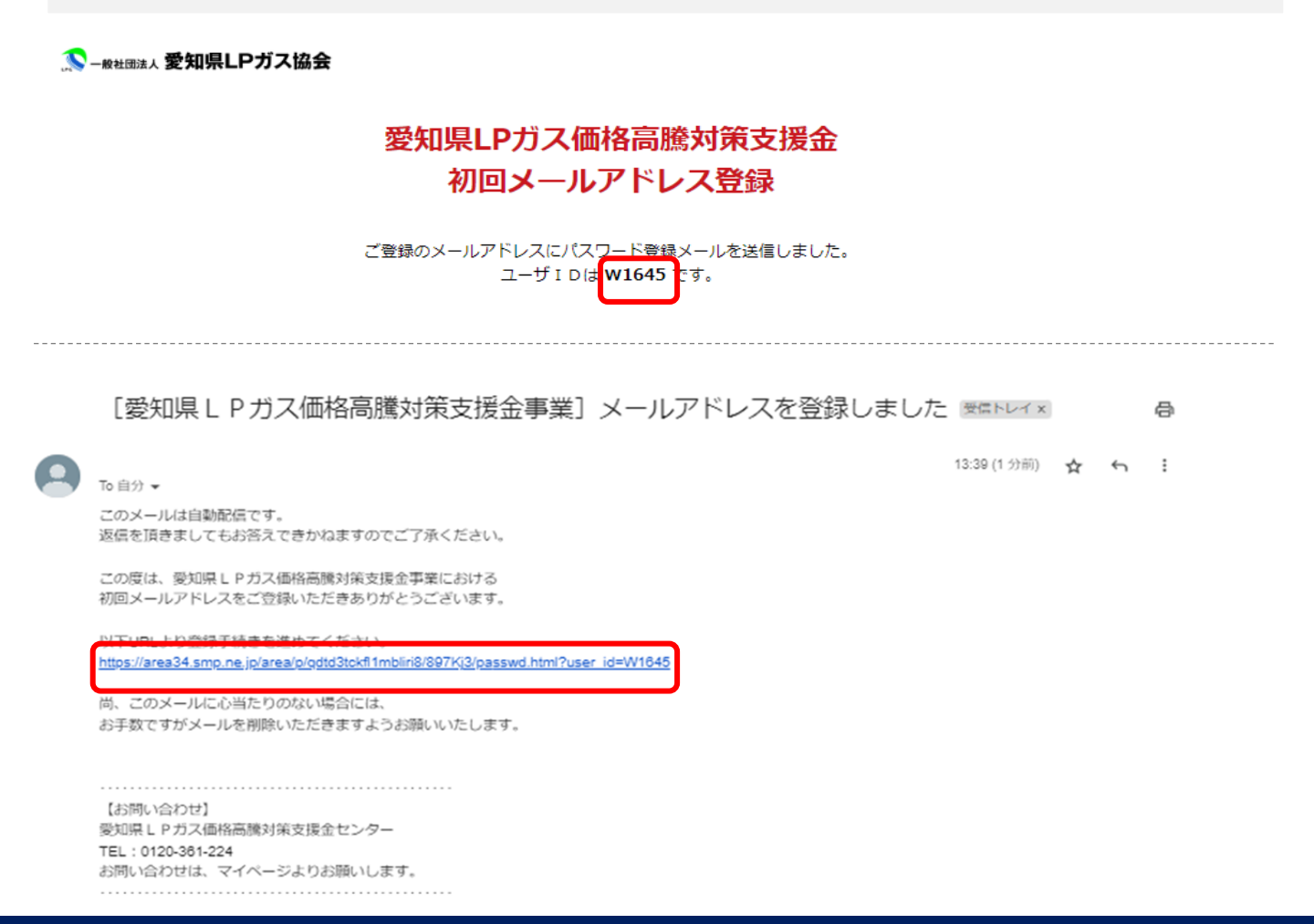

※対象:<u>第1期又は第2期に参加されていない事業者様</u>
 第1期又は第2期に参加された事業者様は、
 参加確認書(紙)による申請になります。

iWeb申込手続きの流れ(交付申請時)

※画面はイメージになります。4月30日の交付開始日より公開いたします。

⑥申請を行うためログイン時に必要なパスワードを決めていただき、入力して ください。入力したパスワードと同様のパスワードを(確認用)の欄にもご入力 いただき、「送信」をクリックする。

※パスワードは、半角小文字で8桁以上、且つ英文字と数字を含めたもの。

🔊 – Relation 🔊 🔊 – Relation 🔊 🔊 – Relation 🔊

### 愛知県LPガス価格高騰対策支援金 パスワード登録ページ

パスワードの登録を行います。 パスワード、パスワード(確認)を入力して下さい。 入力完了後[送信]ボタンを押して下さい。

パスワードは半角英数字を含む8桁以上で設定してください。

| パスワード   |    |      |   |
|---------|----|------|---|
| パスワード確認 |    |      |   |
|         | 送信 | リセット | 1 |

※対象:<u>第1期又は第2期に参加されてい</u>
 <u>ない事業者様</u>
 第1期又は第2期に参加された事業者様は、

参加確認書(紙)による申請になります。

iWeb申込手続きの流れ(交付申請時)

※画面はイメージになります。4月30日の交付開始日より公開いたします。

⑦パスワードを設定すると、④で登録したメールアドレス宛にメールが送付されます。そのメールでは、5と同様、ログインURLが記載されている。

※対象:<u>第1期又は第2期に参加されてい</u>
 <u>ない事業者様</u>
 第1期又は第2期に参加された事業者様は、
 参加確認書(紙)による申請になります。

iWeb申込手続きの流れ(交付申請時)

※画面はイメージになります。4月30日の交付開始日より公開いたします。

⑧ログインIDと、ご自身にて設定したパスワードをそれぞれの該当項目に入力 いただき、「ログイン」をクリックする。

🔊 – 般社団法人 愛知県LPガス協会

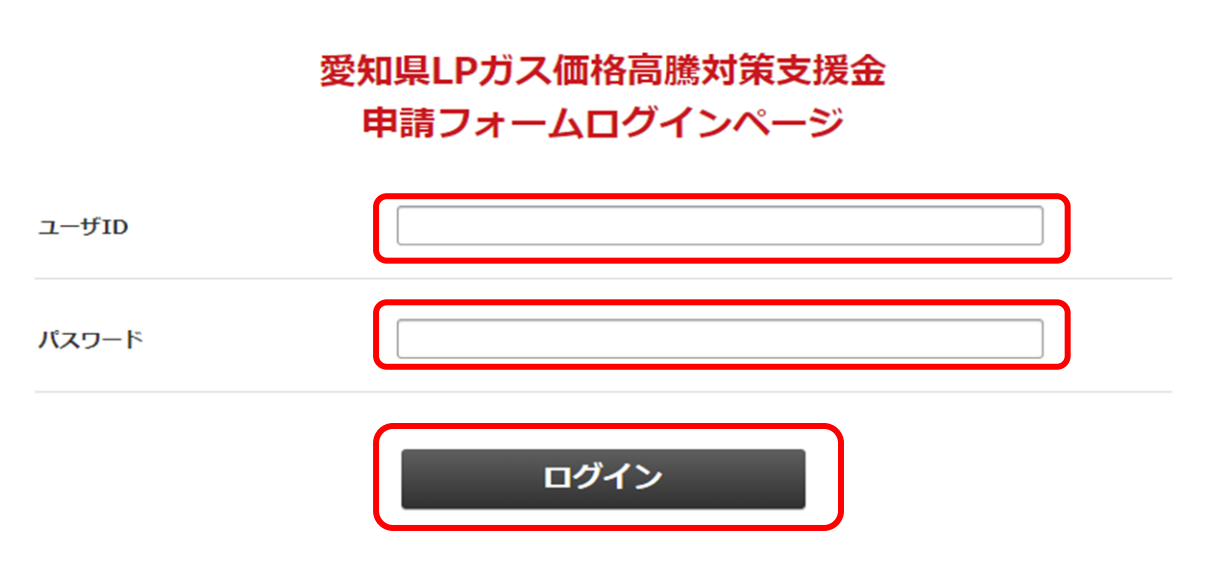

※交付申請時に使用した ID, パスワードは、実績報告書兼精算払請 求書等提出時でも使用いたします。

※対象:<u>第1期又は第2期に参加されてい</u> <u>ない事業者様</u>

第1期又は第2期に参加された事業者様は、

参加確認書(紙)による申請になります。

iWeb申込手続きの流れ(交付申請時)

※画面はイメージになります。4月30日の交付開始日より公開いたします。

⑨ログイン後、「交付申請書」をクリックする。

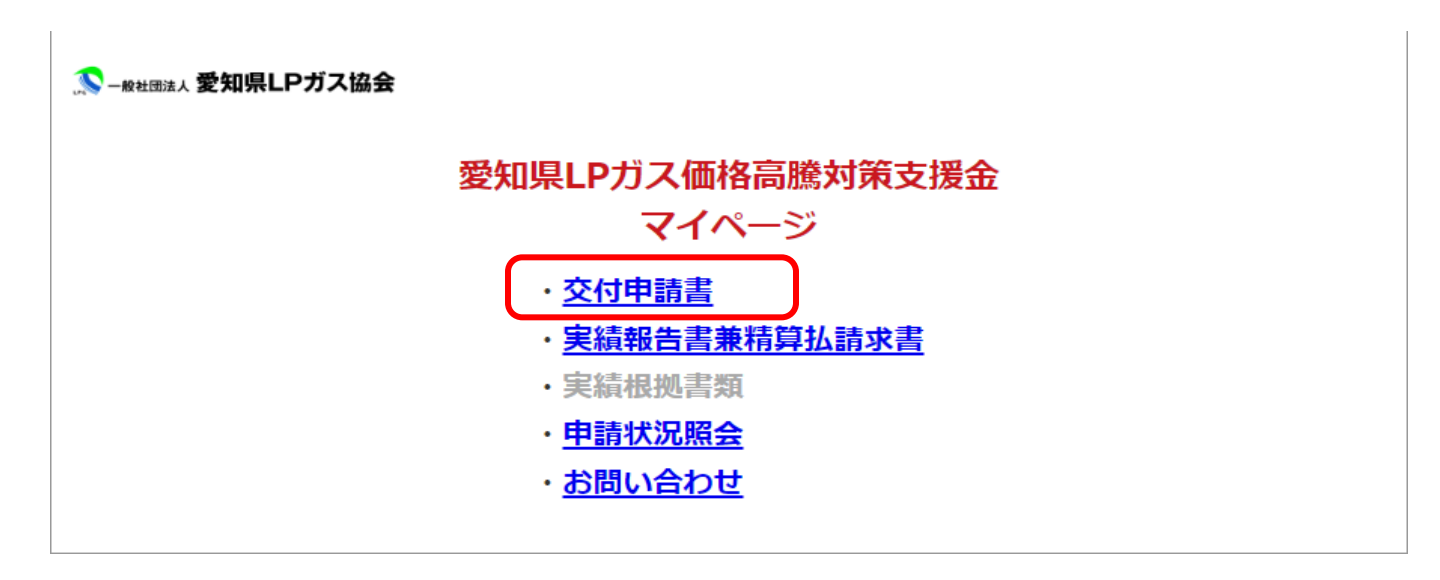

※対象:<u>第1期又は第2期に参加されて</u>
 いない事業者様
 第1期又は第2期に参加されて東端支援は

iWeb申込手続きの流れ(交付申請時)

第1期又は第2期に参加された事業者様は、 参加確認書(紙)による申請になります。

※画面はイメージになります。4月30日の交付開始日より公開いたします。

10Webで交付申請を行う画面になります。すべての項目が必須のため、各項目 に必要事項を入力してください。入力完了後、「送信」をクリックする。

#### 愛知県LPガス価格高騰対策支援金 交付申請書

一般社団法人愛知県 L P ガス協会会長 様

愛知県LPガス価格高騰対策支援金交付要領に基づき、下記のとおり申請します。

| 化石油ガス販売事業登録番号<br><mark>必須)</mark>                 |                                                        |  |
|---------------------------------------------------|--------------------------------------------------------|--|
| 社一括での申請でしょうか <mark>(必</mark><br>)                 | <ul><li>○ はい</li><li>○ いいえ(支店や営業所での申請はこちらに∨)</li></ul> |  |
| 業者区分 <mark>(必須)</mark>                            | <ul> <li>法人</li> <li>個人事業主</li> </ul>                  |  |
| 人名(正式名称)または屋号 <mark>(必</mark><br>)                |                                                        |  |
| k)(有)等省略不可 ※支店や営業所で<br>申請の方は、支店名、営業所名もご記<br>ください。 |                                                        |  |
| 人名または屋号のフリガナ <mark>(必</mark><br>)                 |                                                        |  |
| 支店や営業所での申請の方は、支店<br>、営業所名もご記入ください。                |                                                        |  |
| 表者氏名 <mark>(必須)</mark>                            |                                                        |  |
|                                                   |                                                        |  |

<u>マイページに戻る</u>

※対象:第1期又は第2期に参加されて
 いない事業者様
 第1期又は第2期に参加された事業者様は、

参加確認書(紙)による申請になります。

### iWeb申込手続きの流れ(交付申請時)

※画面はイメージになります。4月30日の交付開始日より公開いたします。

#### 10【補足】

本申請で提出が必要な添付は、各項目ごとに該当の添付(PDFデータ等)を、 該当のフォルダから選択し、添付する。

#### i 各項目ごとに、「ファイルを選択」をクリックする。

|                                           | 4. 添付書類              |  |
|-------------------------------------------|----------------------|--|
| 通帳그ビー(表面) <mark>(必須)</mark>               | ファイルを選択 追訳されていません    |  |
| 通帳コピー(通帳を開いた1・2ペ<br>一ジ) (必須)              | ファイルを選択<br>過Rされていません |  |
| 販売事業者登録書又は販売事業者<br>証の写し <mark>(必須)</mark> | ファイルを選択 週代されていません    |  |

ii 該当の添付データがあるフォルダから該当添付データを選択し、「開く」をクリックする。

| - 🥵 開く                                                                                                    |       |                    |                   |     |                        |           |       | ×      |
|----------------------------------------------------------------------------------------------------|-------|--------------------|-------------------|-----|------------------------|-----------|-------|--------|
| ← → • ↑                                                                                                    | PC >  | デスクトップ > 申請※       | ☆付書類 ✓            | Q   | ▶ 申請添                  | 付書類の検     | 索     |        |
| 整理 ▼ 新しいフォノ                                                                                                    | レダー   |                    |                   |     |                        | ₩ .       |       | ?      |
| <ul> <li>SVN</li> <li>OneDrive - toppa</li> <li>PC</li> <li>3D オブジェクト</li> <li>ダウンロード</li> <li>デスクトッブ</li> <li>ドキュメント</li> <li>ビクチャ</li> <li>ビデオ</li> <li>ミュージック</li> <li>Windows (C:)</li> </ul> |       | 通帳コピー(見開き)<br>.png | 通帳コピー(表紙)<br>.png | 販売書 | も<br>事業者登録<br>他の写し、png |           |       |        |
| 7                                                                                                    | ምイル名( | N): 通帳コピー(表紙).     | png               | ~   | すべてのファイ<br>開く(O)       | "Jl (*.*) | キャンセル | ×<br>: |

iii 選択したデータ名が表示されていることが確認できれば、添付完了。

|                                            | 4. 添付書類               |
|--------------------------------------------|-----------------------|
| 通帳コビー(表面) <mark>(必須)</mark>                | ファイルを選択 通帳コピー(表紙).png |
| 通帳コピー(通帳を開いた1・2ペ<br>一ジ) <mark>(必須)</mark>  | ファイルを選択 選択されていません     |
| 販売事業者登録書又は販売事業者<br>証の写し ( <mark>必須)</mark> | ファイルを選択 選択されていません     |

※対象:<u>第1期又は第2期に参加されて</u> <u>いない事業者様</u>

第1期又は第2期に参加された事業者様は、

参加確認書(紙)による申請になります。

iWeb申込手続きの流れ(交付申請時)

※画面はイメージになります。4月30日の交付開始日より公開いたします。

10【補足】

誓約事項等同意について、必ず青字のリンクをクリックし内容確認の上、 「□本支援金について、以下の点を確認し同意いたします。」にチェックを いれる。

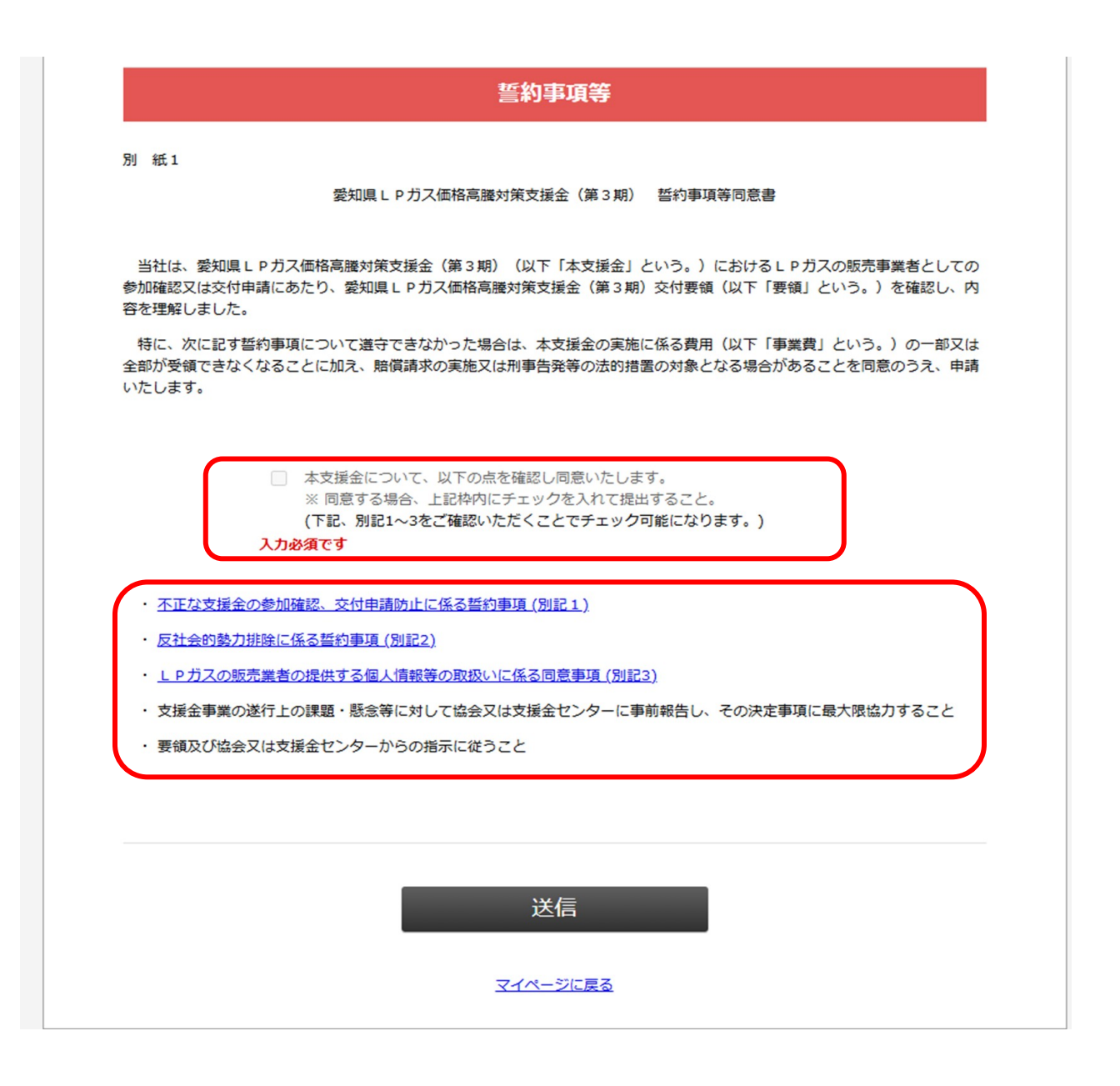

#### ※対象:<u>第1期又は第2期に参加した事業者様全て</u> (必ずパスワードの再設定が必要となります)

ii Web手続きの流れ

(実績報告書兼精算払請求書、値引き実績根拠書類提出時)

※第3期からはじめて参加される事業者様は、①~⑤の手順は不要です。

※画面はイメージになります。

ホームページへアクセスし、赤枠内の「こちらから」をクリックする。

| ҈≫-#etellitA 愛知県LPガス協会                                         |                                                     |
|----------------------------------------------------------------|-----------------------------------------------------|
| 愛知県LPガス価格高騰対策支援金申請フォーム                                         |                                                     |
| 第1期・第2期にご参加の事業者さまは<br>こちらから<br>パスワードを再登録してください。                |                                                     |
| クリック<br>初めての方 <u>こちらから</u>                                     |                                                     |
| 登録済みの方 <u>こちらから</u>                                            |                                                     |
| 書面にてお申込みの方(受付通知番号がPから始まる事業者さま)<br><u>こちらから</u> WEB利用登録を行ってください |                                                     |
| ②「ユーザーID」に、各事業様のID(アルファベット1<br>入力し、「送信」を押す。                    | 文字+数字4桁)を                                           |
| ユーザーIDにつ         第1期、第2期でき         や、支援金確定通知         記載の受付通知番号 | <u>いて</u><br>送付した各通知物(参加受理通知<br>知など)の右上に<br>号になります。 |
| 送信 リセット                                                        |                                                     |

#### ③「送信」ボタンをクリックすると、以下の通り、登録されているメールアド レス宛に、パスワードを再設定するための案内メールが送付されます。案内 メールにあるURLをクリックする。

| 登録メールアドレス宛てにパスワードの再登録ページURLを記載した                                                             | [パスワード]再登録手続き通知 🕨 🖉 🕼 トレイ 🗴                                                                                                    |                 |            |   | 8 |
|----------------------------------------------------------------------------------------------|----------------------------------------------------------------------------------------------------|-----------------|------------|---|---|
| 「バスワード再登録手続き通知」を送信しました。<br>このメールに記載されたURLからパスワードの再登録を行って下さい。<br>※メールが届かない場合は管理者までお問い合わせください。 | lpgas_aichi@gmail.com<br>p.nejp 経由<br>To 日分 ←<br>このメールは目動配信です。<br>返信をいただきましてもお答えできかねますのでご了承ください。<br>この度は、愛知風 L P ガス価格高機対策支援全事業における<br>パスワードの再登録を希望される場合は、以下のURLからパスワードの再登録<br>参行って下本い。 | 11:01 (0 分前)    | ☆          | ţ | I |
|                                                                                              | a) (スワードの声登録ページURL https://area31.smp.ns.jp/area/ReReg?g671jkhvrd=7akeBj2bced4a778a66a7b24cer 4140728-14672585bb18e8dec6af0j9scpct911                                                  | a3379eec66250ff | <u>59f</u> |   |   |

お問い合わせは、マイページよりお願いします。

#### ※対象:<u>第1期又は第2期に参加した事業者様全て</u> (必ずパスワードの再設定が必要となります)

ii Web手続きの流れ (実績報告書兼精算払請求書、値引き実績根拠書類提出時)

④ログイン時に必要なパスワードを決めていただき、入力してください。入力したパスワードと同様のパスワードを(確認用)の欄にもご入力いただき、「再登録」をクリックする。

※パスワードは、半角小文字で8桁以上、且つ英文字と数字を含めたもの。

| 新<br>入  | iしいパスワード、新しい<br>力が終わったら[再登録]                                | パスワード(確<br>ボタンをクリッ            | 認)を入力して下<br>クして下さい。                 | ちい。                          |                          |                |      |            |                      |
|---------|-------------------------------------------------------------|-------------------------------|-------------------------------------|------------------------------|--------------------------|----------------|------|------------|----------------------|
| パスワ     | ド                                                           |                               |                                     |                              |                          |                |      |            |                      |
| パスワ     | 一下確認                                                        |                               |                                     |                              |                          |                |      |            |                      |
|         |                                                             |                               | _                                   | 再登録                          | Ł                        |                |      |            |                      |
| ⑤<br>イン | 「再送信」ボ<br>するための案                                            | タンをク<br>内メール                  | ヽリックす<br>╭が送付さ                      | ると、<br>れます。                  | 登録した<br>URLを             | メールアド<br>クリックし | レス   | 宛に、<br>ださぃ | ログ<br><sup>ヽ</sup> 。 |
|         | [パスワード                                                      | ]再登録第                         | 完了通知                                | ▶ 受信トレ                       | ۲ ×                      |                |      |            | 8                    |
|         | lpgas_aichi@gmail.o<br>To 自分 ▼                              | com n                         | 01.smp.ne.jp <u>経</u> 目             | Ē                            |                          | 11:02 (1分      | 前) 🔿 | 4          | :                    |
|         | このメールは自動配<br>返信をいただきまし                                      | 信です。<br>てもお答えで                | きかねますのでる                            | ご了承くださ                       | <i>.</i> ۱۰              |                |      |            |                      |
|         | この度は、愛知県 L<br>パスワードの再登録                                     | Pガス価格高<br>が完了しまし              | 騰対策支援金事!<br>た。                      | 業における                        |                          |                |      |            |                      |
|         | 以下URLよりログ<br><u>https://area31.smp.r</u>                    | インいただき、<br>ne.jp/area/p/qfd   | 、申請手続きを)<br>oj <u>9scpct9mdqcli</u> | 進めてくださ<br><u>8/3HySG9/lo</u> | ۲۵۰。<br>g <u>in.html</u> |                |      |            |                      |
|         | 尚、このメールに心<br>お手数ですがメール                                      | 当たりのない <sup>」</sup><br>を削除いただ | 場合には、<br>きますようお願(                   | いいたします                       | •                        |                |      |            |                      |
|         | 【お問い合わせ】<br>愛知県 L P ガス価格<br>TEL : 0120-361-224<br>お問い合わせは、マ | 高騰対策支援<br> <br> ジより;          | 金センター<br>お願いします。                    |                              |                          |                |      |            |                      |

#### ※対象:<u>すべての事業者様</u>

### ii Web手続きの流れ

(実績報告書兼精算払請求書、値引き実績根拠書類提出時)

#### ※画面はイメージになります。

⑥特設ホームページへアクセスし、「Web申請はこちら」をクリックする。 http://www.aichilpg.or.jp/shienkin23/

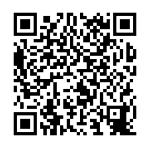

#### ⑦「登録済みの方 こちらから」をクリックする。

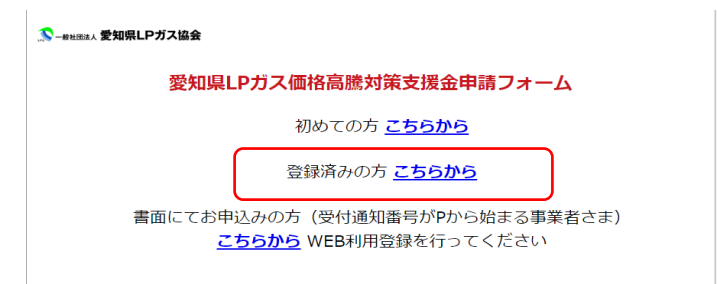

### ⑧ ID、パスワードを入力し、「ログイン」をクリックする。

#### 🎊 – 般社団法人 愛知県LPガス協会

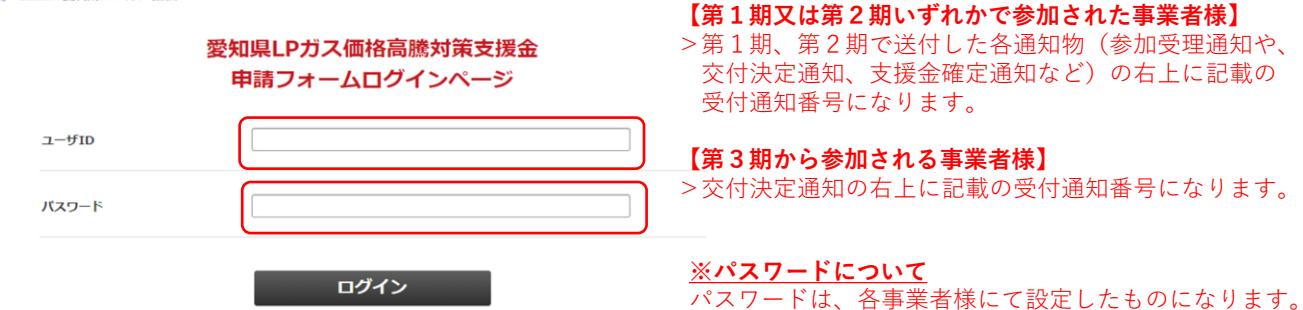

※ユーザーIDについて

#### ⑨該当する提出項目を選択し、申請フォームにアクセスする。

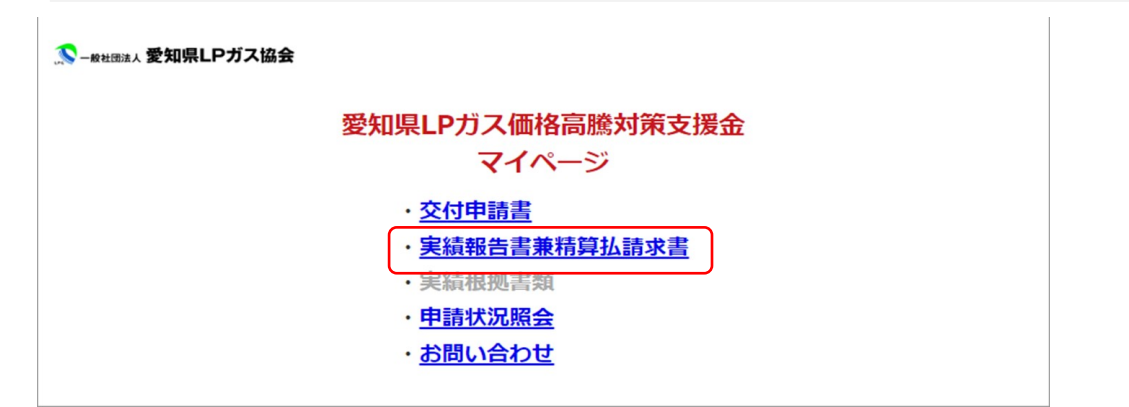

### iiiWeb手続きの流れ【PWを忘れてしまった場合】

### ①「パスワード再登録ページ」をクリックし、ユーザーIDを入力の上、 「送信」をクリックする。

| 🄝 – #社団法人 愛知県LPガス | 協会                                |
|-------------------|-----------------------------------|
|                   | 愛知県LPガス価格高騰対策支援金<br>申請フォームログインページ |
|                   | ユーザIDもしくはパスワードが正しくありません。          |
| ユーザID             |                                   |
| バスワード             |                                   |
|                   | ログイン                              |
|                   | ノムワード再登録ページ                       |
| ユーザID             |                                   |
|                   | 送信 リセット                           |

#### ②登録しているメールアドレス宛に、再登録用のメールが送付される。URLを クリックの上、新たなパスワードを入力の上、「再登録」をクリックする。

|                               | パスワード再登録手続き通知                                              |                                |                         |   |  |
|-------------------------------|------------------------------------------------------------|--------------------------------|-------------------------|---|--|
|                               |                                                            |                                |                         |   |  |
| 本メールは、パ<br>しています。             | スワードの再登録手続きをされたことを確                                        | 認するためにお送り                      |                         |   |  |
| パスワードの再                       | 登録を希望される場合は、以下のURL から                                      | パスワードの再登録                      |                         |   |  |
| を行って下さい。                      |                                                            |                                |                         |   |  |
| ICXワードの単<br>https://area34.sn | #登録ページURL<br><u>np.ne.jp/area/ReReg?a9zdeiexko=5Ekd.J6</u> | 4fe436d88c02cacc76cdc55fd96f54 | 69e7a7b628736e1452d0c1( |   |  |
|                               |                                                            |                                |                         |   |  |
| ※本メールにお                       | 心当たりがない場合には、第三者による誤<br>すので管理者までご連絡ください                     | 登録、不正登録等の                      |                         |   |  |
|                               | 907 CEARER COLORIE (7227 6                                 |                                |                         |   |  |
| [メッセージの一                      | 部が表示されています] <u>メッセージ全体を</u>                                | 表示                             |                         |   |  |
|                               |                                                            |                                |                         |   |  |
| ら 返信                          |                                                            |                                |                         |   |  |
|                               |                                                            |                                |                         |   |  |
|                               |                                                            |                                |                         |   |  |
|                               |                                                            |                                |                         |   |  |
|                               |                                                            |                                |                         |   |  |
| 新し                            | いバスワード、新しいバスワ                                              | ワード(確認)を入力し                    | て下さい。                   |   |  |
| 新し<br>入力:                     | いパスワード、新しいパスワ<br>が終わったら[再登録]ボタン                            | ワード(確認)を入力し<br>をクリックして下さい。     | て下さい。                   |   |  |
| 新し<br>入力:                     | いパスワード、新しいパスワ<br>が終わったら[再登録]ボタン                            | ワード(確認)を入力し<br>をクリックして下さい      | て下さい。                   | _ |  |
| 新し<br>入力:<br><b>バス</b>        | いパスワード、新しいパスワ<br>が終わったら[再登録]ボタン<br>ワード                     | ワード(確認)を入力し<br>をクリックして下さい。     | て下さい。                   |   |  |
| 新し<br>入力:<br><b>バス</b>        | いパスワード、新しいパスワ<br>が終わったら[再登録]ボタン<br>ワード                     | ワード (確認) を入力し<br>をクリックして下さい    | て下さい。                   |   |  |
| 新し<br>入力:<br><b>バス</b>        | いパスワード、新しいパスワ<br>が終わったら[再登録]ボタン<br><b>ワード</b>              | 9ード(確認)を入力し<br>をクリックして下さい。     | て下さい。                   |   |  |
| 新し<br>入力:<br><b>バス</b>        | いパスワード、新しいパスワ<br>が終わったら[再登録]ボタン<br><b>ワード</b>              | Pード(確認)を入力し<br>をクリックして下さい。     | て下さい。                   |   |  |
| 新し<br>入力:<br><b>バス</b>        | いい(スワード、新しい)(スワ<br>が終わったら[再登録]ボタン<br>ワード<br>ワード確認          | 9-ド (確認) を入力し<br>をクリックして下さい    | て下さい。                   |   |  |
| 新し<br>入力:<br><b>パス</b><br>パス  | い(スワード、新しい)(スワ<br>が終わったら[再登録]ボタン<br>ワード<br>ワード確認           | 9-ド (確認) を入力し<br>をクリックして下さい    | て下さい。                   |   |  |
| 新し<br>入力<br><b>バス</b><br>パス   | いパスワード、新しいパスワ<br>が終わったら[再登録]ボタン<br>ワード<br>ワード確認            | ワード (確認) を入力し<br>をクリックして下さい。   | て下さい。<br>-              |   |  |
| 新し<br>入力:<br><b>バス</b>        | いパスワード、新しいパスワ<br>が終わったら[再登録]ボタン<br>ワード<br>ワード確認            | ワード (確認) を入力し<br>をクリックして下さい。   | て下さい。<br>-              |   |  |